### به نام خدا

مراحل ایجاد کانک VPN برای اتصال به پایگاه های الکترونیکی از خارج دانشگاه

#### در ويندوز xp :

۰۱. مطابق شکل زیر از طریق منو start و گزینه settings بر روی control panel کلیک کنید.

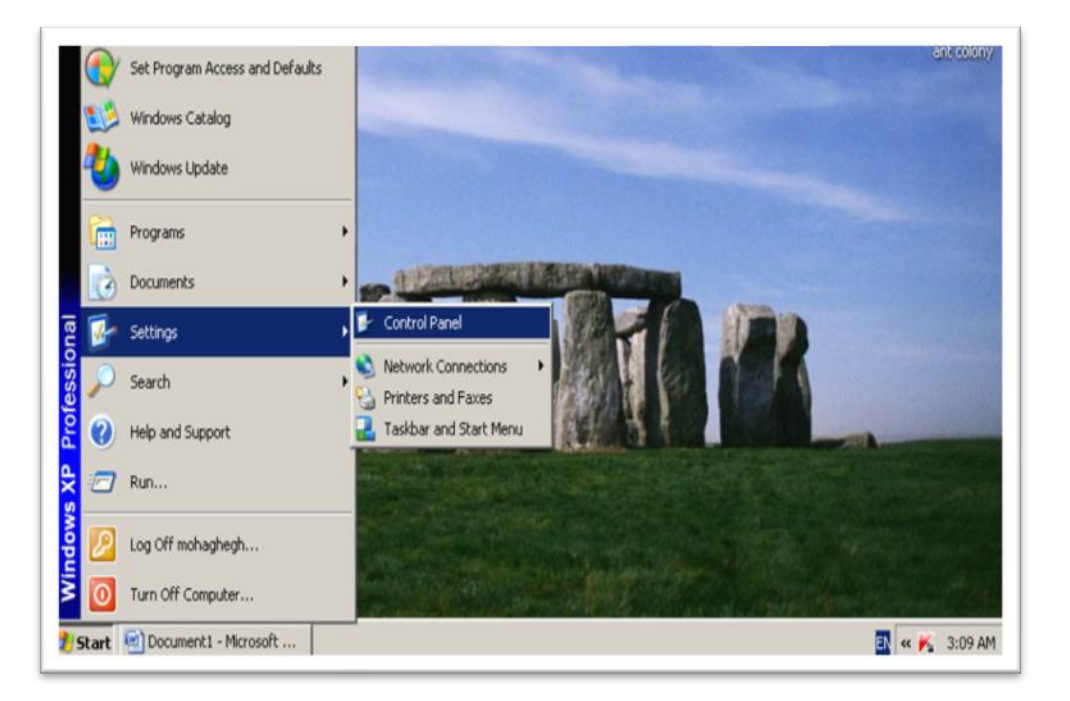

۲. در پنجره باز شده گزینه network connections را دوبل کلیک کنید.

| 😼 Control P              | anel                           |                          |                         |                         |                             |                         |                    |                           |                       | _ 8 × |
|--------------------------|--------------------------------|--------------------------|-------------------------|-------------------------|-----------------------------|-------------------------|--------------------|---------------------------|-----------------------|-------|
| <u>Eile E</u> dit        | <u>V</u> iew F <u>a</u> vorite | s <u>T</u> ools <u>H</u> | <u>t</u> elp            |                         |                             |                         |                    |                           |                       |       |
| 🕞 Back 🝷                 | ی - 🕑                          | Search                   | 6 Folders               | B 3                     | X 9 [                       | <b></b> • 🔞 F           | older Sync         |                           |                       |       |
| Address 🔂                | Control Panel                  |                          |                         |                         |                             |                         |                    |                           | •                     | → Go  |
| Ġ,                       | Ŵ                              | õ                        | <b>i</b>                | 2                       | P                           | <u>s</u>                | Z                  | d                         | ŝ,                    |       |
| Accessibility<br>Options | Add Hardware                   | Add or<br>Remov          | Administrative<br>Tools | Automatic<br>Updates    | Date and Time               | Display                 | Folder Options     | Fonts                     | Game<br>Controllers   |       |
|                          |                                | 1                        |                         | Ċ                       |                             |                         |                    | ¢ 🎝                       | 4                     |       |
| Internet<br>Options      | Java                           | Keyboard                 | Mail                    | Mouse                   | Network<br>Connections      | Network Setup<br>Wizard | Phone and<br>Modem | Power Options             | Printers and<br>Faxes |       |
|                          | S                              | B                        | ۲                       | (•)                     | O,                          | Ż                       | <b>S</b>           |                           | <u>8</u> 2            |       |
| Regional and<br>Language | Scanners and<br>Cameras        | Scheduled<br>Tasks       | Security<br>Center      | Sound Effect<br>Manager | Sounds and<br>Audio Devices | Speech                  | System             | Taskbar and<br>Start Menu | User Accounts         |       |
|                          |                                |                          |                         |                         |                             |                         |                    |                           |                       |       |
| Windows<br>Firewall      | Wireless<br>Network Set        |                          |                         |                         |                             |                         |                    |                           |                       |       |

۳. در پنجره باز شده از قسمت file گزینه چهارم یعنی new connection را انتخاب کنید.

| Networl                  | k Conne        | ctions             |               |                                            | <u>_ 8 ×</u> |
|--------------------------|----------------|--------------------|---------------|--------------------------------------------|--------------|
| <u>File</u> <u>E</u> dit | ⊻iew           | F <u>a</u> vorites | <u>T</u> ools | ; Adva <u>n</u> ced <u>H</u> elp           | <b>.</b>     |
| Connect<br>Status        |                |                    | 🔎 Sear        | arch 😥 Folders 🛛 🔝 🏷 🗙 🍤 💷 🛛 🔞 Folder Sync |              |
| Repair                   |                |                    | ns            |                                            | 💌 🄁 Go       |
| New Cor                  | nnection.      |                    | t             |                                            |              |
| Network                  | Setup <u>W</u> | jzard              |               |                                            |              |
| Cr <u>e</u> ate (        | Тору           |                    | on<br>Igged   |                                            |              |
| Create g                 | hortcut        |                    | CI Fast E     | : Et                                       |              |
| Delete                   |                |                    |               |                                            |              |
| Rena <u>m</u> e          |                |                    |               |                                            |              |
| Propertie                | es             |                    |               |                                            |              |
| ⊆lose                    | Disconr        | nected             | ork           |                                            |              |

۴. در پنجره باز شده گزینه next را کلیک کنید.

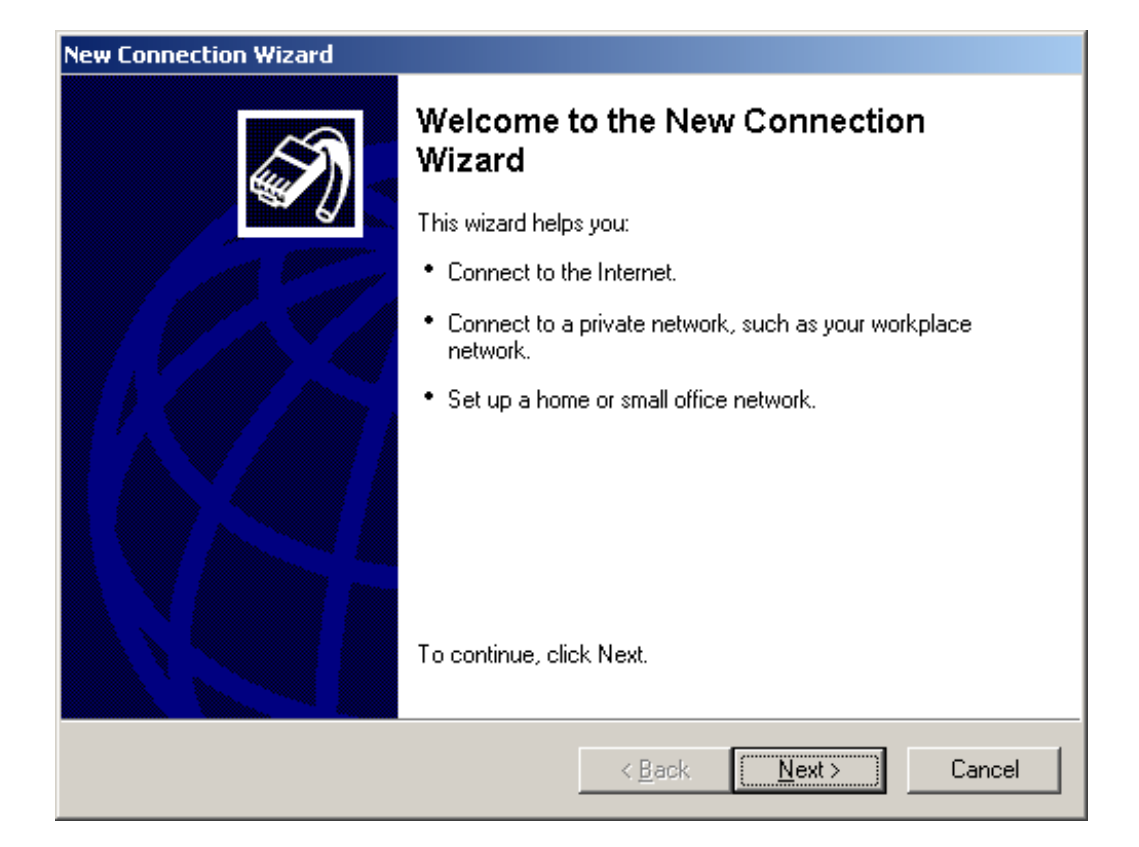

۵. در این قسمت گزینه دوم یعنی connect to the network at my را انتخاب کنید. workplace را انتخاب کنید.

| ew Connection Wizard                                                                                                    |
|----------------------------------------------------------------------------------------------------|
| Network Connection Type         What do you want to do?                                                                                                   |
| Connect to the Internet<br>Connect to the Internet so you can browse the Web and read email.                                                              |
| Connect to the network at my workplace                                                                                                    |
| Connect to a business network (using dial-up or VPN) so you can work from home,<br>a field office, or another location.                                   |
| Set up a home or small office network                                                                                                    |
| Connect to an existing home or small office network or set up a new one.                                                                                  |
| Set up an advanced connection                                                                                                    |
| Connect directly to another computer using your serial, parallel, or infrared port, or<br>set up this computer so that other computers can connect to it. |
|                                                                                                    |
| < <u>B</u> ack <u>N</u> ext > Cancel                                                                                                    |

۶. در این قسمت نیز گزینه دوم یعنی virtual private network connection را انتخاب کنید.

![](_page_4_Picture_0.jpeg)

۷. در این قسمت می توانید یک نام برای vpn انتخاب کنید سپس کلید next را بزنید.

| New Connection Wizard                                                              |
|------------------------------------------------------------------------------------|
| Connection Name<br>Specify a name for this connection to your workplace.           |
| Type a name for this connection in the following box.<br>Company N <u>a</u> me     |
| For example, you could type the name of your workplace or the name of a server you |
| will connect to.                                                                   |
|                                                                                    |
|                                                                                    |
| < <u>B</u> ack <u>N</u> ext > Cancel                                               |

۸. در این قسمت آدرس ip سرور را وارد کرده کلید next را بزنید.

#### آدرس acct2.uma.ac.ir : ip

| New Connection Wizard                                                                                                    |  |  |  |  |  |
|----------------------------------------------------------------------------------------------------|--|--|--|--|--|
| VPN Server Selection         Image: What is the name or address of the VPN server?                                                                                                   |  |  |  |  |  |
| Type the host name or Internet Protocol (IP) address of the computer to which you are<br>connecting.<br><u>H</u> ost name or IP address (for example, microsoft.com or 157.54.0.1 ): |  |  |  |  |  |
|                                                                                                    |  |  |  |  |  |
|                                                                                                    |  |  |  |  |  |
|                                                                                                    |  |  |  |  |  |
|                                                                                                    |  |  |  |  |  |
| < <u>B</u> ack <u>N</u> ext > Cancel                                                                                                    |  |  |  |  |  |

۹. اکنون کار ساخت کانکشن vpn به پایان رسیده می توانید با مارک کردن add a . ...shortcut... آیکون vpn را در دسکتاپ خود ایجاد کنید.

![](_page_6_Picture_0.jpeg)

#### در ويندوز ۷:

۱. مطابق شکل زیر از طریق منو start بر روی گزینه control panel کلیک کنید.

![](_page_7_Figure_0.jpeg)

۲. در پنجره باز شده گزینه network and sharing center را دوبل کلیک کنید.

![](_page_7_Picture_2.jpeg)

۳. گزینه setup up a new connection or network را انتخاب کنید.

![](_page_8_Picture_1.jpeg)

۴. گزینه اول یعنی connect to the internet را انتخاب کنید.

![](_page_9_Picture_0.jpeg)

۵. گزینه چهارم یعنی connect to a workplace را انتخاب کنید.

![](_page_10_Picture_0.jpeg)

# ۶. گزینه اول یعنی VPN را انتخاب کنید.

| Connect to a Workplace                                                                                             | x     |
|----------------------------------------------------------------------------------------------------|-------|
| How do you want to connect?                                                                                        |       |
| Use my Internet connection (VPN)<br>Connect using a virtual private network (VPN) connection through the Internet. |       |
| 🧔 — 🎱 — 🧊                                                                                                    |       |
| Dial directly<br>Connect directly to a phone number without going through the Internet.                            |       |
| ing ing ing ing ing ing ing ing ing ing ing                                                                        |       |
| What is a VPN connection?                                                                                          |       |
| C                                                                                                    | ancel |

- ۲. در این پنجره در قسمت اینترنت آدرس، ip سرور را وارد کنید:
   **acct2.uma.ac.ir** :ip آدرس
- ۸. در این پنجره user name و password خود را وارد کرده کلید create را کلیک کنید.

| 🚱 🔚 Connect to a Workpl    | ace                                              |               |
|----------------------------|--------------------------------------------------|---------------|
| Type your user nar         | ne and password                                  |               |
| <u>U</u> ser name:         | 1                                                |               |
| <u>P</u> assword:          |                                                  |               |
|                            | Show characters           Remember this password |               |
| <u>D</u> omain (optional): |                                                  |               |
|                            |                                                  |               |
|                            |                                                  |               |
|                            |                                                  |               |
|                            |                                                  | Create Cancel |

#### در ویندوز ۱۰:

۱. مطابق شکل زیر از طریق منو start بر روی گزینه settings کلیک کنید.

![](_page_12_Picture_3.jpeg)

![](_page_13_Picture_0.jpeg)

## ۲. در پنجره باز شده گزینه network and internet را دوبل کلیک کنید.

۳. گزینه VPN را انتخاب کنید.

|           | ← Settings         | - 🗆 X                                                                                                    |
|-----------|--------------------|----------------------------------------------------------------------------------------------------|
|           | 戀 Home             | Status                                                                                                    |
|           | Find a setting $P$ | Network status                                                                                              |
|           | Network & Internet | □— □ — ⊕                                                                                                    |
|           | Status             | uma<br>Private network                                                                                      |
|           | 문 Ethernet         | You're connected to the Internet                                                                            |
|           | ଳି Dial-up         | If you have a limited data plan, you can make this network a metered connection or change other properties. |
| $\langle$ | % VPN              | Change connection properties                                                                                |
|           | 🕒 Data usage       | Show available networks                                                                                     |
|           | Proxy              | Change your network settings                                                                                |
|           |                    | A Change adapter options                                                                                    |

۴. گزینه اول یعنی add a VPN connection را انتخاب کنید.

| ← Settings           |                                 | - |   | × |
|----------------------|---------------------------------|---|---|---|
| 🔅 Home               | VPN                             |   |   |   |
| Find a setting $\wp$ | VPN                             |   |   |   |
| Network & Internet   | + Add a VPN connection          |   | > |   |
| ⊕ Status             | wma<br>Gana i k                 |   |   |   |
| 문 Ethernet           |                                 |   |   |   |
| ා Dial-up            | 000                             |   |   |   |
| % VPN                | Advanced Options                |   |   |   |
| 🕒 Data usage         | Allow VPN over metered networks |   |   |   |
| Proxy                | On On                           |   |   |   |
|                      | Allow VPN while roaming         |   |   |   |

۵. در پنجره باز شده فیلدهای زیر را انتخاب و تکمیل کرده و یوزر و پسورد اینترنت که در
 داخل دانشگاه استفاده می کنید را وارد کرده و save کنید.

| ÷ | Settings |                                                                      | - | ٥ | х |
|---|----------|----------------------------------------------------------------------|---|---|---|
|   |          | Add a VPN connection                                                 |   |   |   |
|   |          | Connection name upn Server name or address                           |   |   |   |
|   |          | act2 umaac.ir × VPN type: Point to Point Tunneling Protocol (PPTP) ✓ |   |   |   |
|   |          | Type of sign-in info User name and password User name (optional)     |   |   |   |
|   |          | Decement (ontions)                                                   |   |   |   |
|   |          |                                                                      |   |   |   |

۶. در قسمت آدرس، ip سرور را وارد کنید:acct2.uma.ac.ir